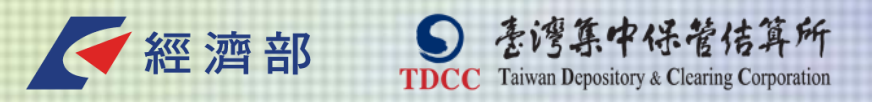

## 公司負責人及主要股東資訊申報平臺

## 申報相關作業操作說明

## 2021年2月

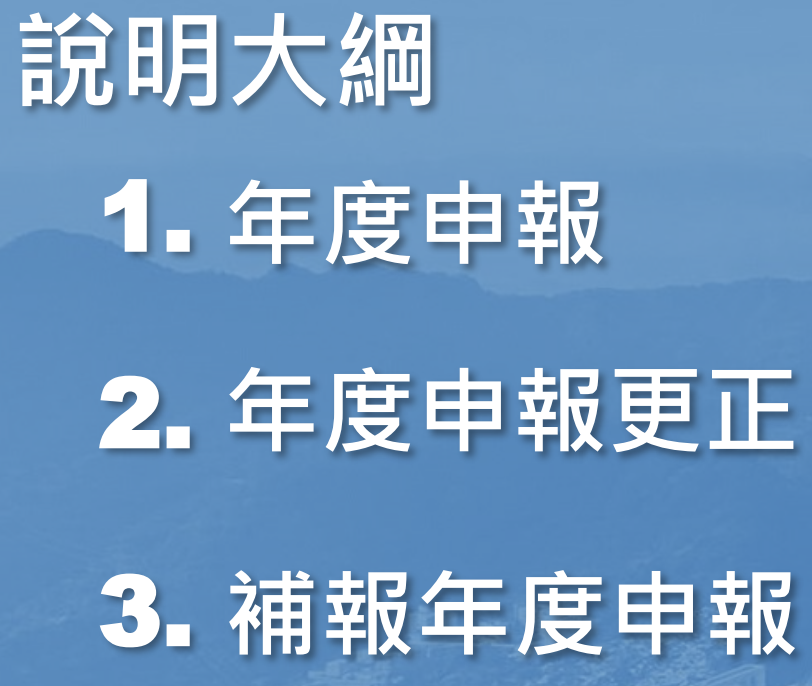

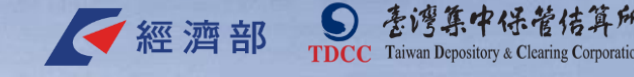

# 1.年度申報-操作畫面說明

 公司或其申報代理人應於每年3月1日至3月31日止,至平臺申報前一年度 12月31日止之公司資料
 年度申報範例:公司於2021(110)年3月1日至3月31日,至平臺申報 2020(109)年12月底止之公司資料,即完成"2020(109)年度申報"
 公司於當年度1月1日至3月31日期間已為變動申報者,依法得免為年度申報
 變動申報免為年度申報範例:公司於2021(110)年1月1日至2021(110) 年3月31日,因申報資料異動已於平臺辦理變動申報者,依法得免為 "2020(109)年度申報"

經濟部

3

## ■ 帳密登入後,顯示年度申報注意事項

#### 公司負責人及主要股東資訊申報平臺

#### 注意事項

1. 自即日起至3月31日止,公司或申報代理人可進行年度申報,請盡速完 成申報。

2. 已於本年1月1日至3月31日期間,辦理變動申報者,依法得免為年度申報。

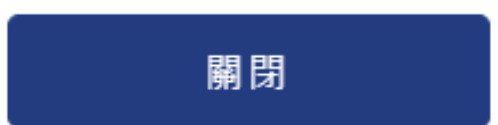

【資料補報/更正】

本注意事項僅限於平臺 開放年度申報期間才會 顯示

< 經濟部

臺灣集中保管佶算所

4

## 公司或其申報代理人帳 密登入皆會顯示

# ▶ 公司自行申報

臺灣集中保管佶算所

5

TDCC Taiwan Depository & Clearing Corporation

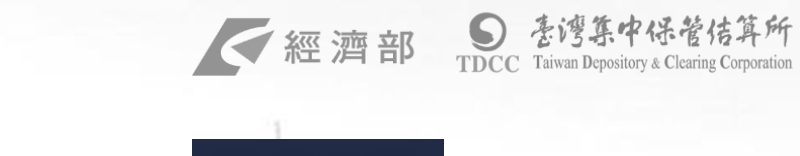

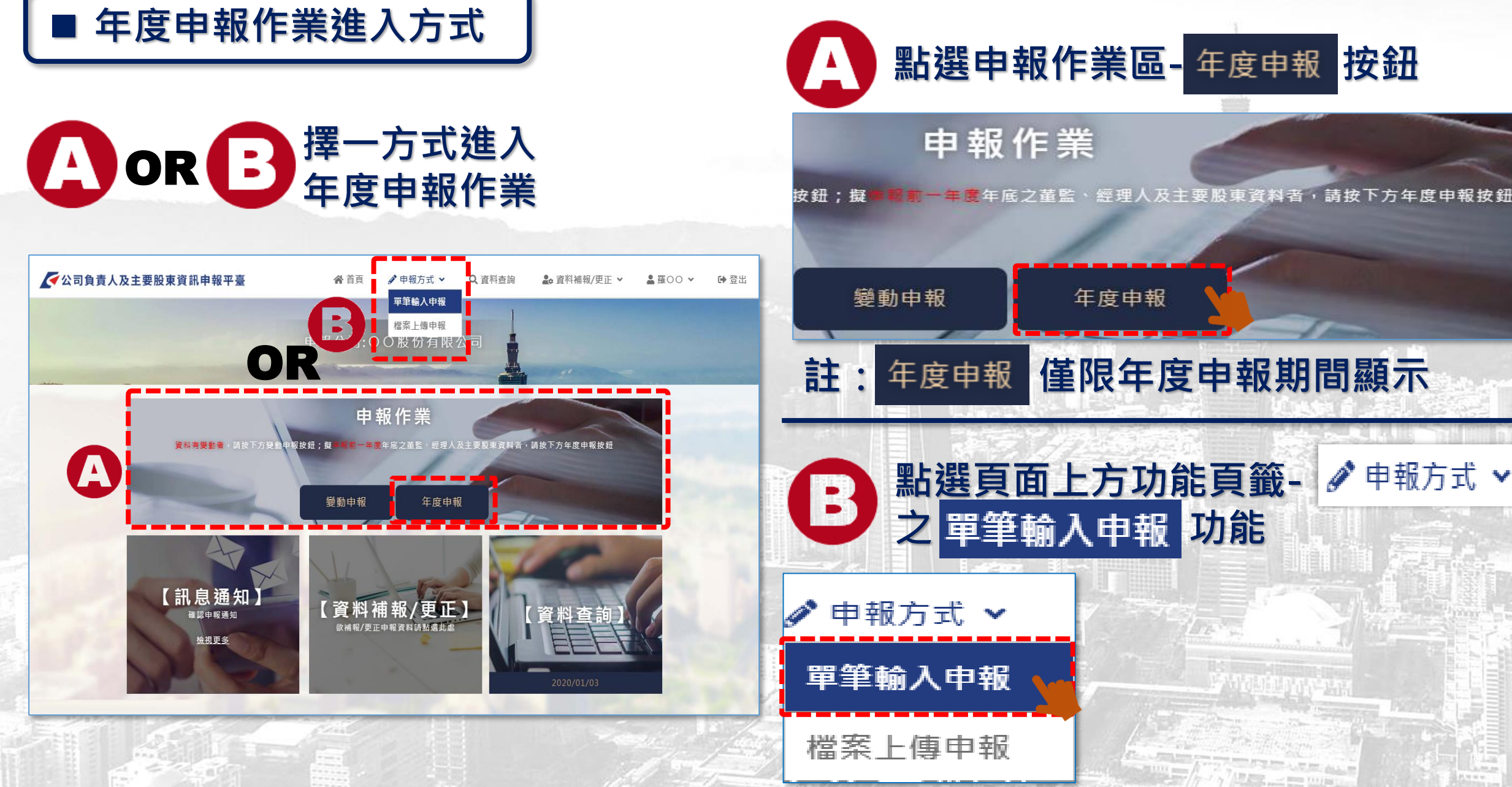

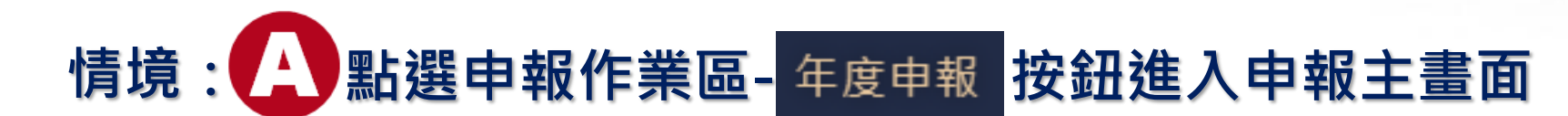

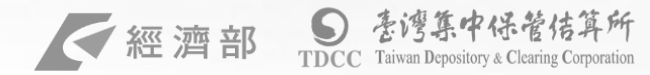

#### **A-1** 點選開始申報(申報類型鎖定年度申報)

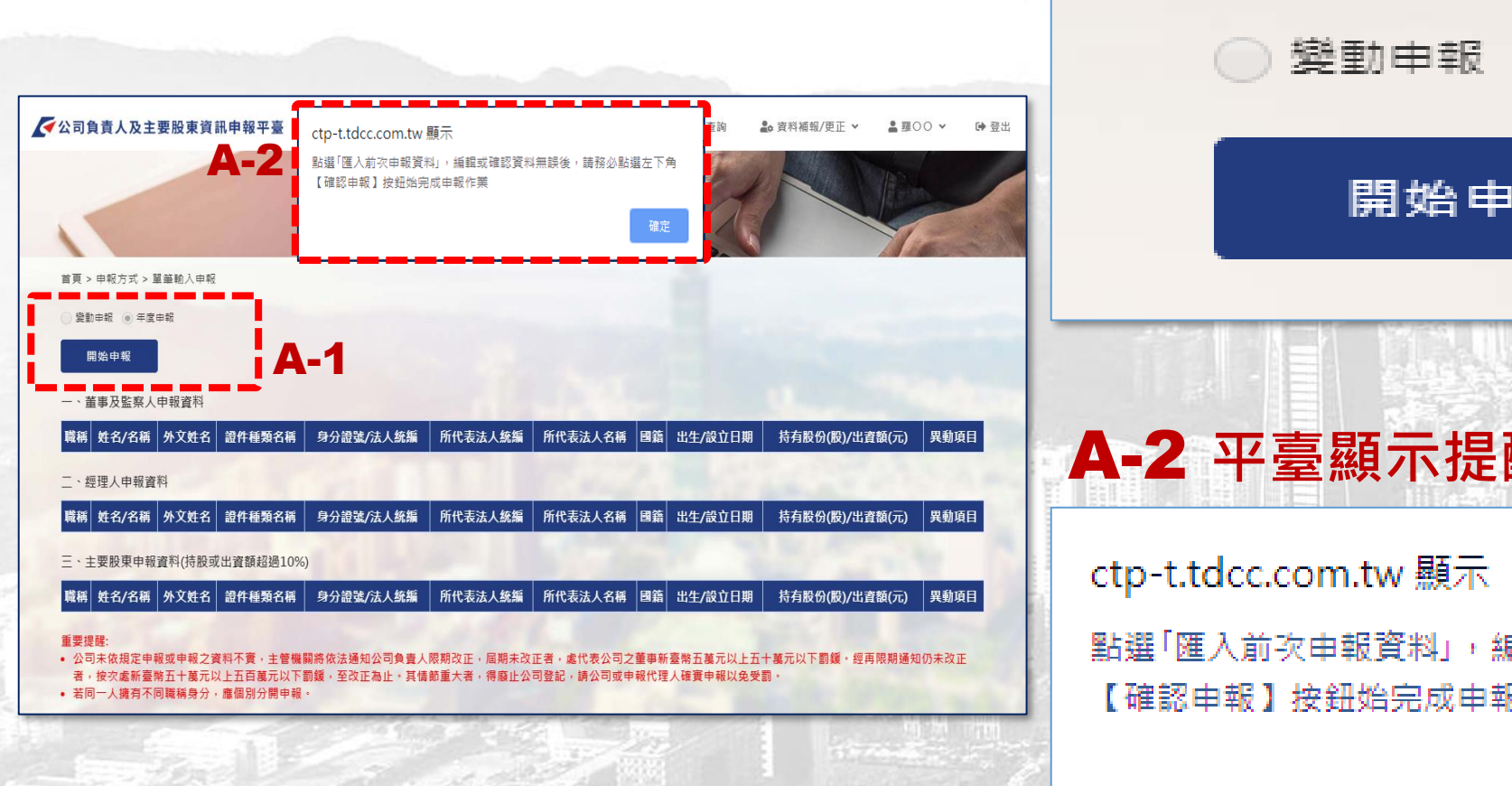

變動申報 💿 年度申報 開始申報

## A-2 平臺顯示提醒文字

|點選「匯入前次申報資料」,編輯或確認資料無誤後,請務必點選左下角 【確認申報】按鈕始完成申報作業

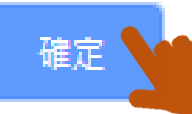

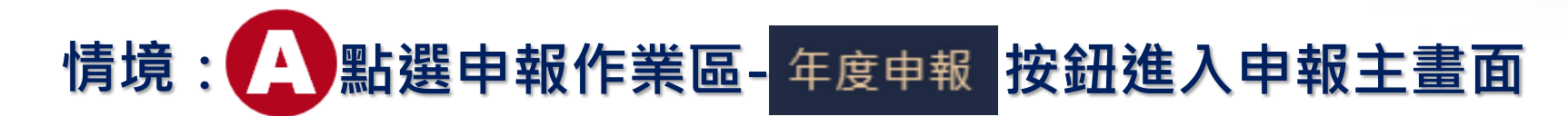

### A-3 點選匯入前次申報/更正資料

#### 匯入前次申報/更正(2020/01/02)資料

| 公司負責人及主要股東資訊申報平臺              | <b>谷</b> 首頁 | [ 🕜 申報方式 🗸 | Q, 資料查詢    | 🏖 資料補報/更正 🖌 💄 羅 | 100 ¥ |
|-------------------------------|-------------|------------|------------|-----------------|-------|
|                               |             | 1/1        | 14         | e E Mar         |       |
|                               | 【單筆輸)       | 申報         | AN         |                 |       |
|                               |             |            | 5 5        |                 | · Com |
| 首頁 > 申報方式 > 單筆輸入申報            |             |            |            |                 |       |
| ) 變動申報 () 年度申報                |             |            |            | _               |       |
| 匯入前來申報/更正(2020/01/02)資料       | 3           |            |            |                 | 新增一列  |
| 一、董事及監察人申報資料                  |             |            |            |                 |       |
| 職稱 姓名/名稱 外文姓名 證件種類名稱 身分證號/法人約 | 充編 所代表法人統編  | 所代表法人名稱    | 國籍 出生/設立日期 | 持有股份(股)/出資額(元)  | 異動項   |
| 二、經理人申報資料                     |             |            |            |                 |       |
| 職稱 姓名/名稱 外文姓名 證件種類名稱 身分證號/法人約 | 充編 所代表法人統編  | 所代表法人名稱    | 國籍 出生/設立日期 | 持有股份(股)/出資額(元)  | 異動項   |
| 三、主要股東申報資料(持股或出資額超過10%)       |             |            |            |                 |       |
| 職稱 姓名/名稱 外文姓名 證件種類名稱 身分證號/法人約 | 充編 所代表法人統編  | 所代表法人名稱    | 國籍 出生/設立日期 | 持有股份(股)/出資額(元)  | 異動項   |
| 確認申報 放棄本实申報                   |             |            |            |                 |       |
| E # 19 29.                    |             |            |            |                 |       |
| 皇安促時:                         |             |            |            |                 |       |

#### 

< 經濟部

#### 註:如匯入資料無異動可略過本步驟,進入A-5確認申報

| 1                       |          |           |         |            | 【單筆輯    | 俞入申執    |      |            |                | F     |  |
|-------------------------|----------|-----------|---------|------------|---------|---------|------|------------|----------------|-------|--|
| 首頁 > 目                  | 申報方式 > 單 | 【筆輸入申報    | l       |            |         |         |      |            |                |       |  |
| ● 變動申                   | 自報 💿 年度日 | 申報        |         |            |         |         |      |            | _              |       |  |
| 匯入前                     | ⅰ次申報/更፲  | E(2020/01 | ./02)資料 |            |         |         |      |            |                | 新增一列  |  |
| - 、董章                   | 事及監察人    | 申報資料      |         |            |         |         |      |            |                |       |  |
| 職稱                      | 姓名/名稱    | 外文姓名      | 證件種類名稱  | 身分證號/法人統編  | 所代表法人統編 | 所代表法人名稱 | 國籍   | 出生/設立日期    | 持有股份(股)/出資額(元) | 異動項目  |  |
| 董事長                     | 高先生      |           | 身分證     | A123456789 |         |         | 中華民國 | 1970/01/01 | 10,000         | 編輯 圖除 |  |
| 董事                      | 王小姐      |           | 身分證     | B212345678 |         |         | 中華民國 | 1971/01/01 | 11,000         | 編輯 删除 |  |
| 二、經理人申報資料               |          |           |         |            |         |         |      |            |                |       |  |
| 職稱                      | 姓名/名稱    | 外文姓名      | 證件種類名稱  | 身分證號/法人統編  | 所代表法人統編 | 所代表法人名稱 | 國籍   | 出生/設立日期    | 持有股份(股)/出資額(元) | 異動項目  |  |
| 經理人                     | 陳小姐      |           | 身分證     | C212345678 |         |         | 中華民國 | 1972/01/01 | 12,000         | 編輯]副除 |  |
| 三、主要股東申報資料(持股或出資額超過10%) |          |           |         |            |         |         |      |            |                |       |  |
| 職稱 姓                    | 生名/名稱    | 外文姓名      | 證件種類名稱  | 身分證號/法人統編  | 所代表法人統編 | 所代表法人名稱 | 國籍   | 出生/設立日期    | 持有股份(股)/出資額(元) | 異動項目  |  |
| 股東                      | 張先生      |           | 身分證     | D123456789 |         |         | 中華民國 | 1973/01/01 | 13,000         | 編輯 删除 |  |
| 確                       | 認申報      | 放棄本       | 次申報     |            |         |         |      |            |                |       |  |

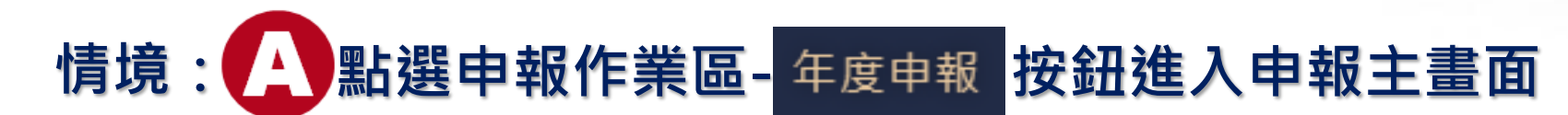

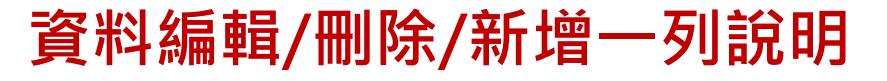

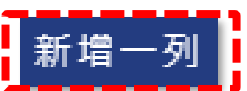

臺灣集中保管佶算所

TDCC Taiwan Depository & Clearing Corporation

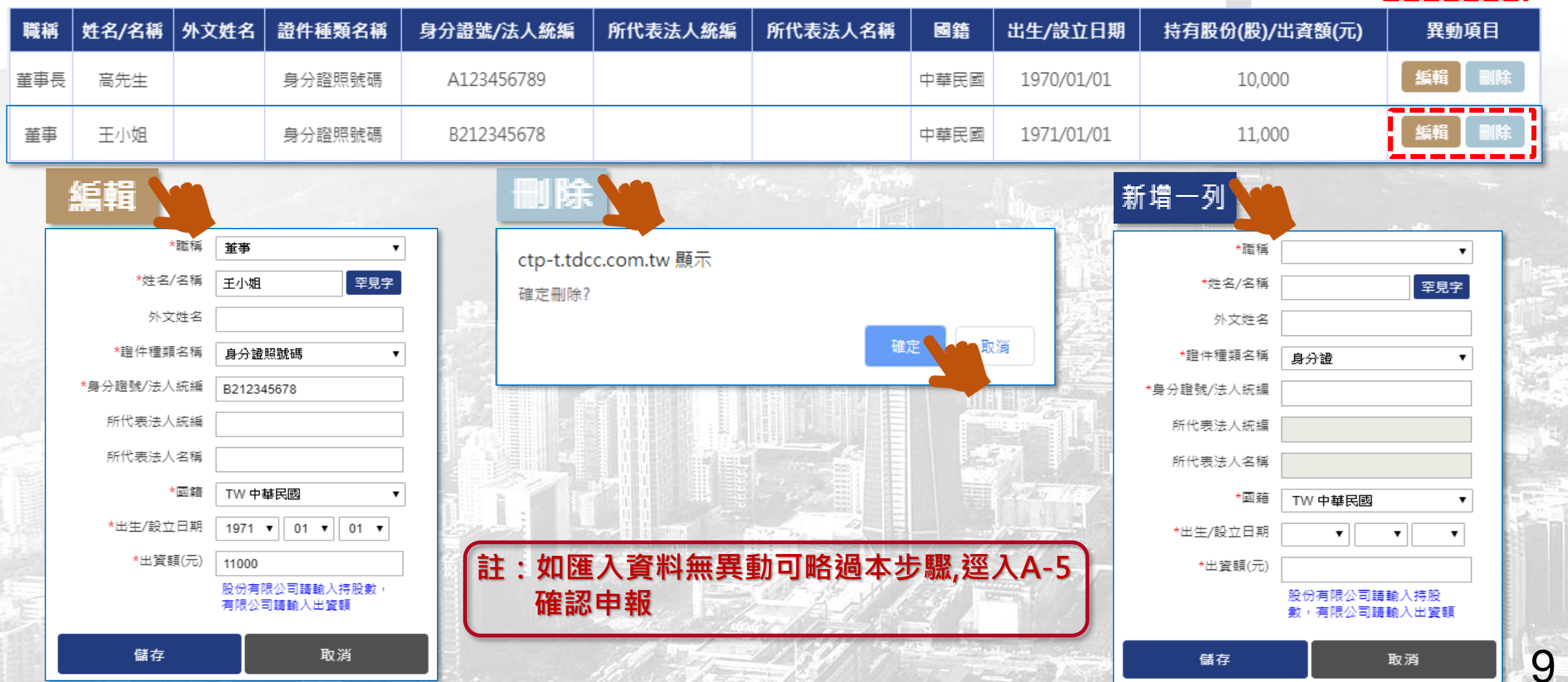

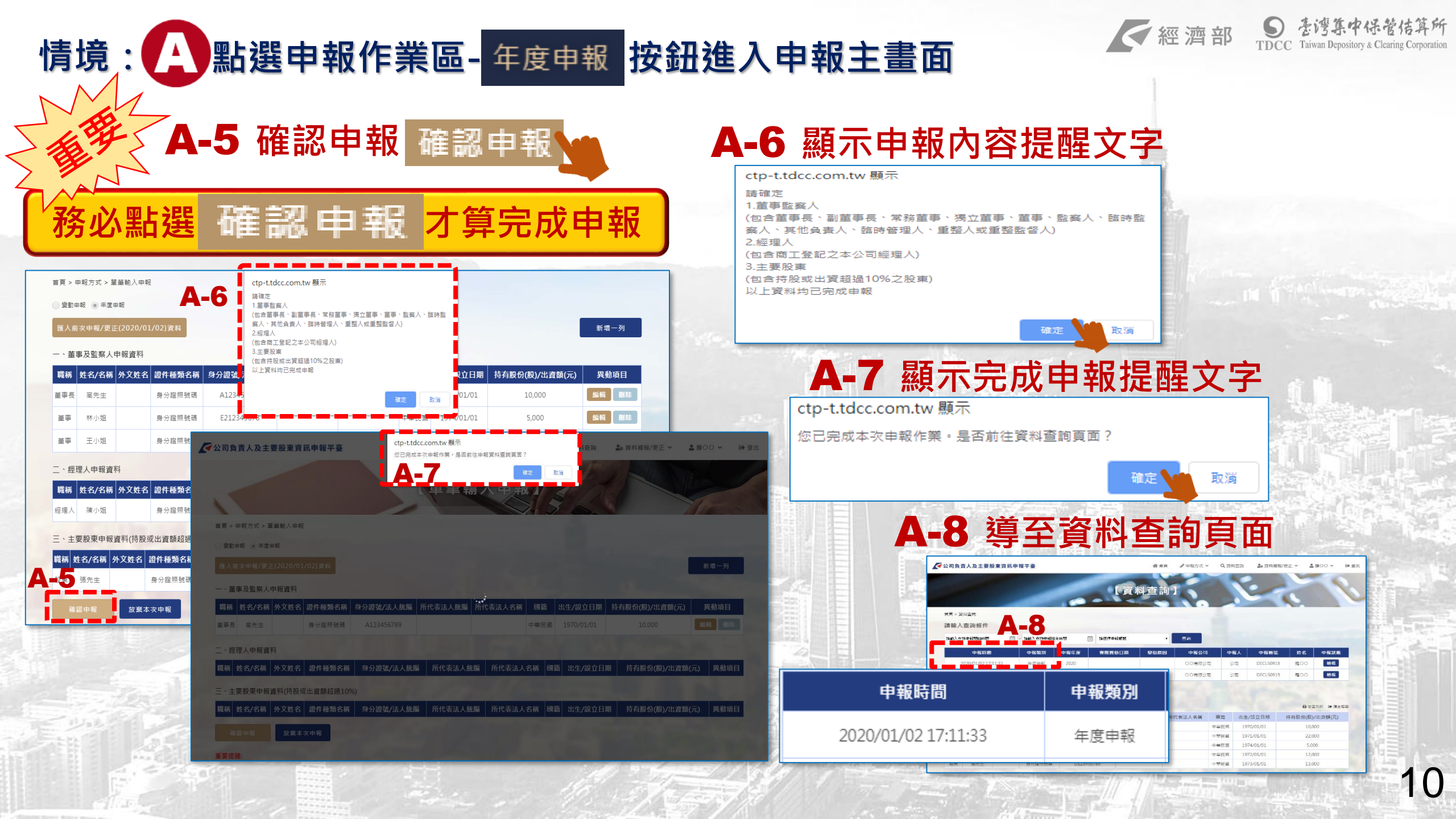

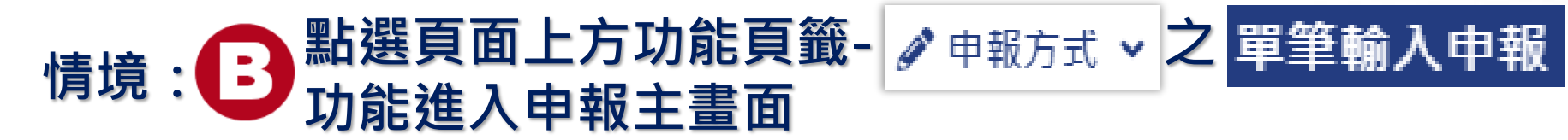

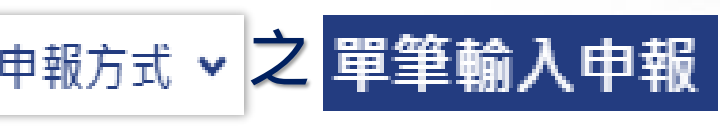

經濟部 State Taiwan Depository & Clearing Corporation

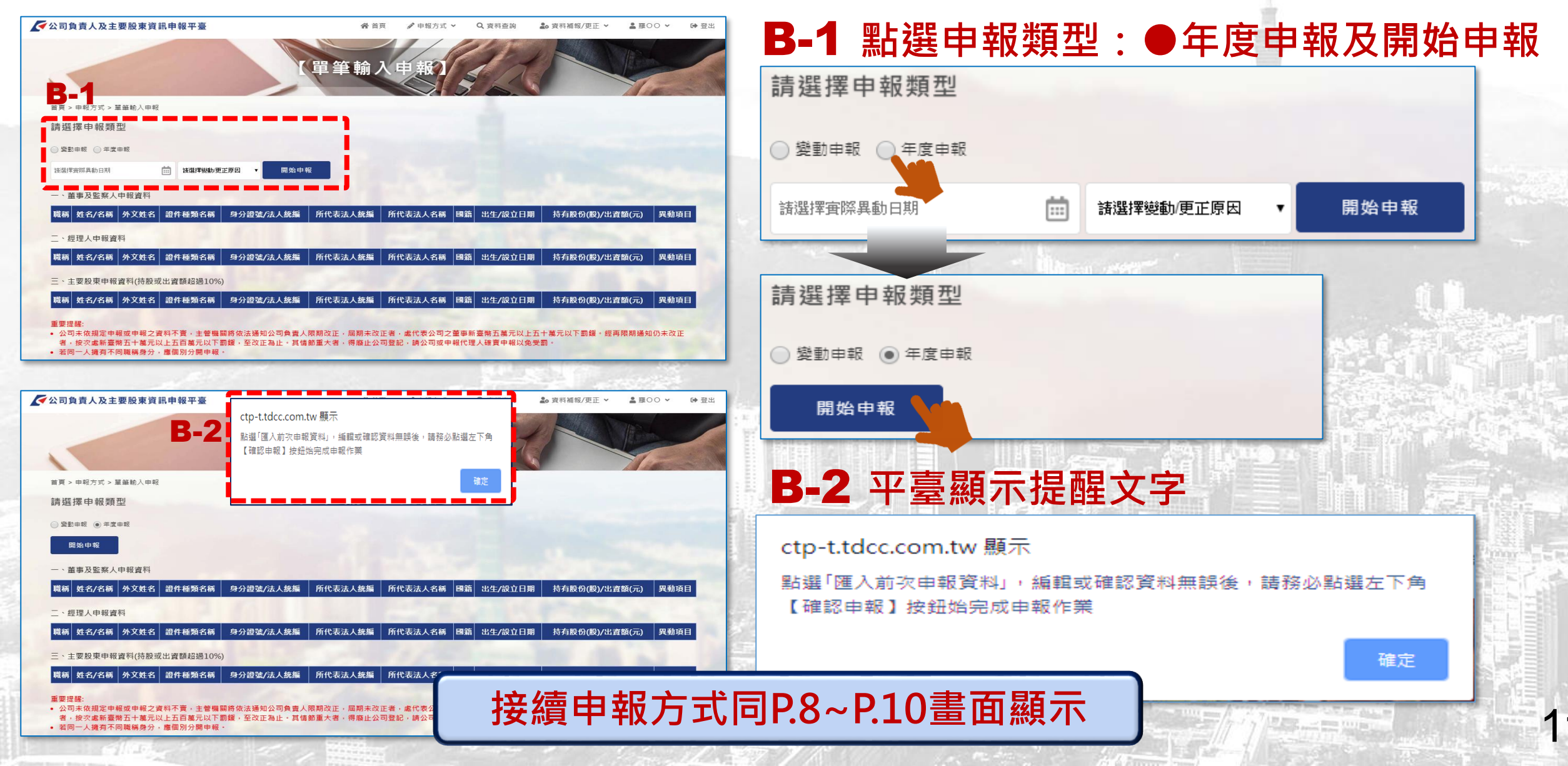

# > 申報代理人申報

寶集中保管佶算所

12

TDCC Taiwan Depository & Clearing Corporation

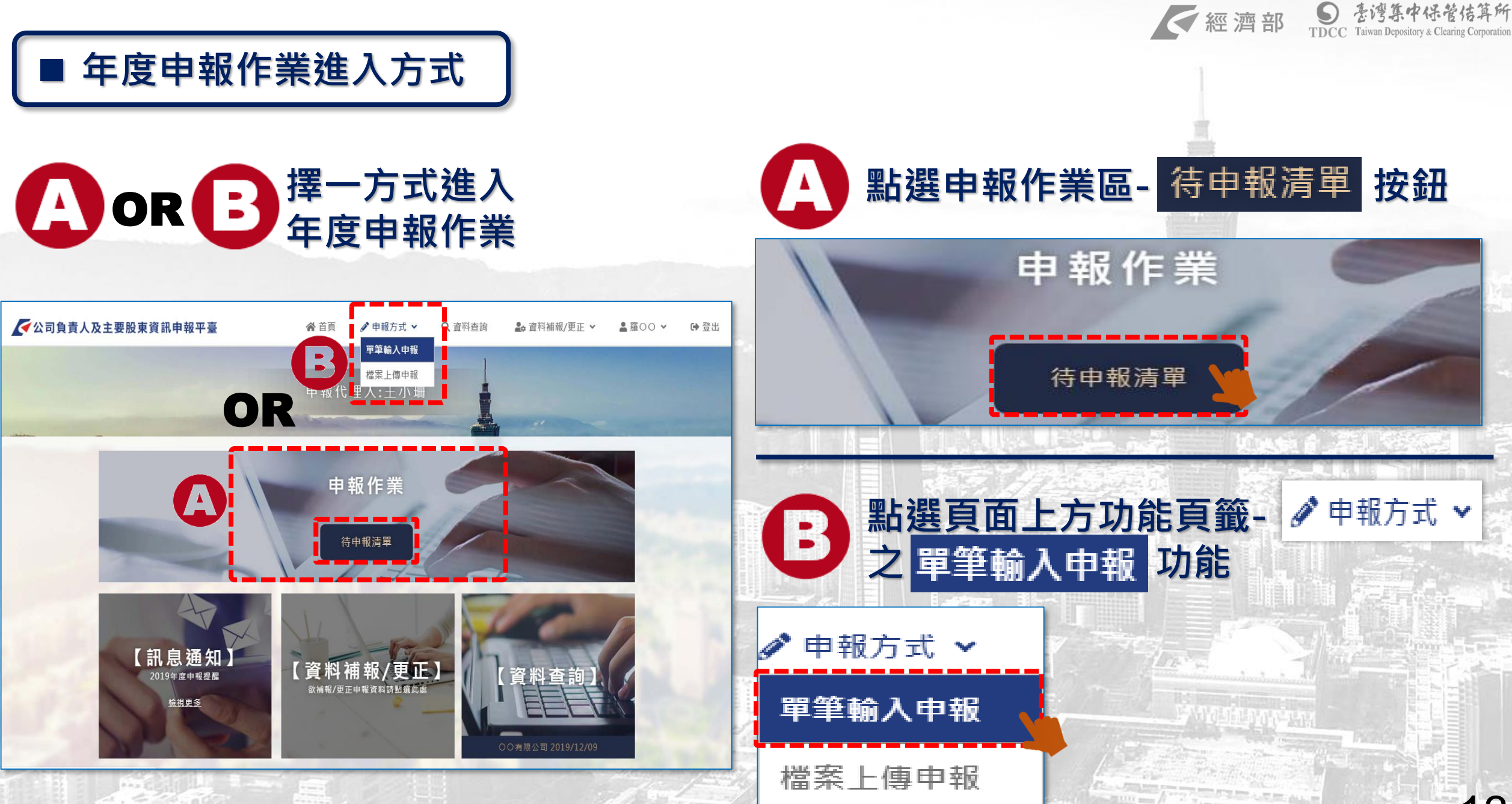

## 情境: 🛆 點選申報作業區- 待申報清單 按鈕進入申報主畫面

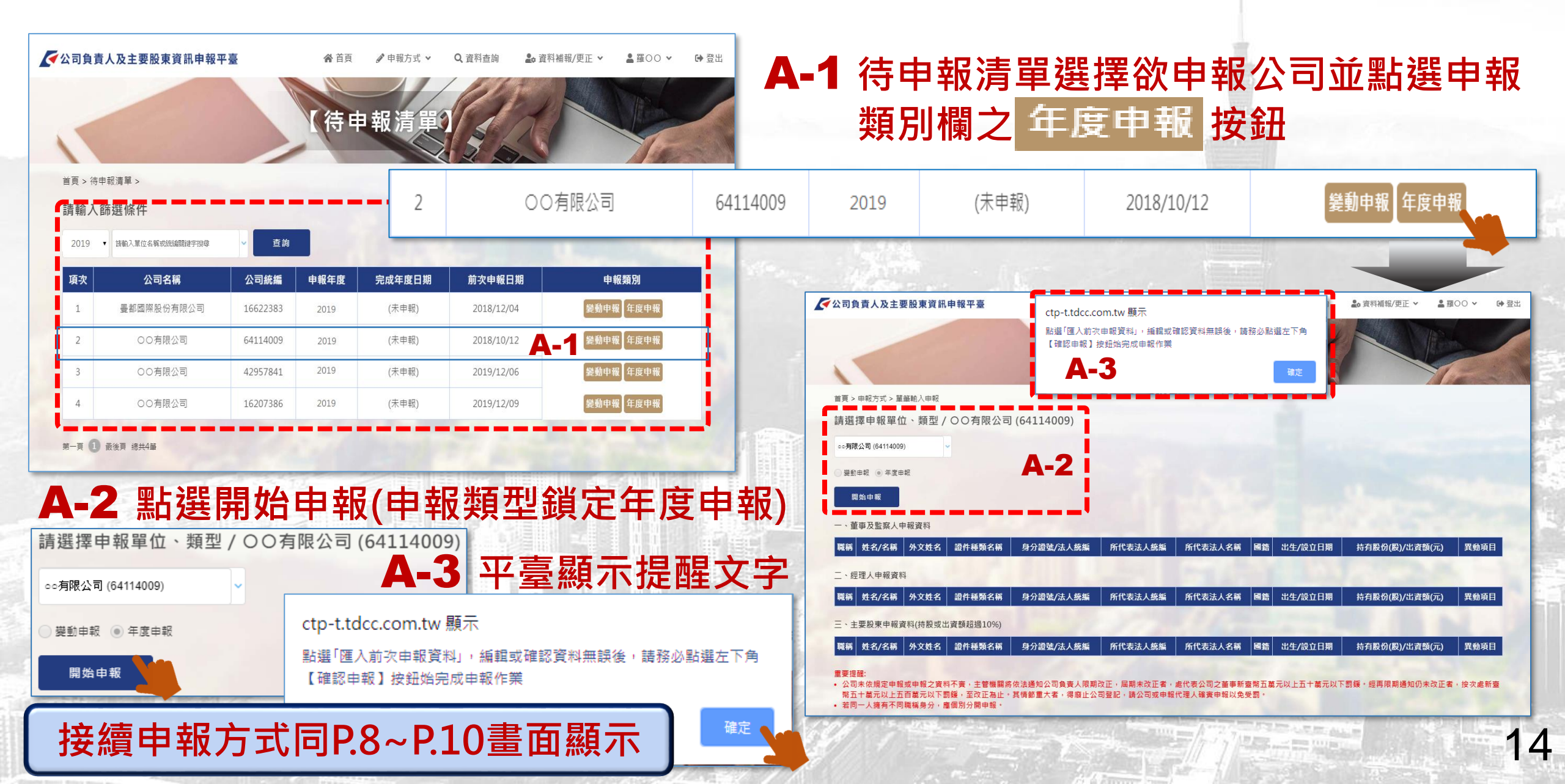

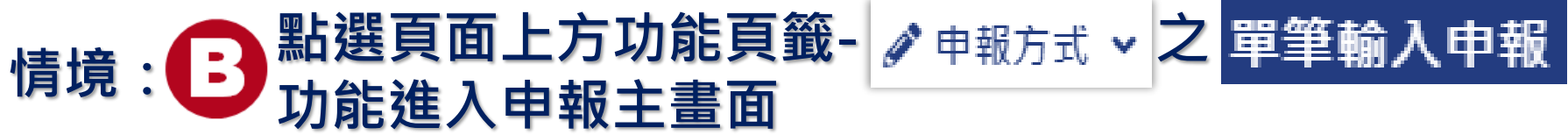

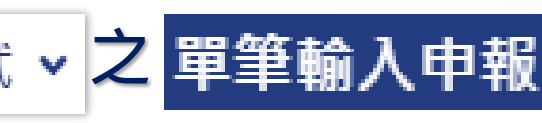

經濟部 State Taiwan Depository & Clearing Corporatio

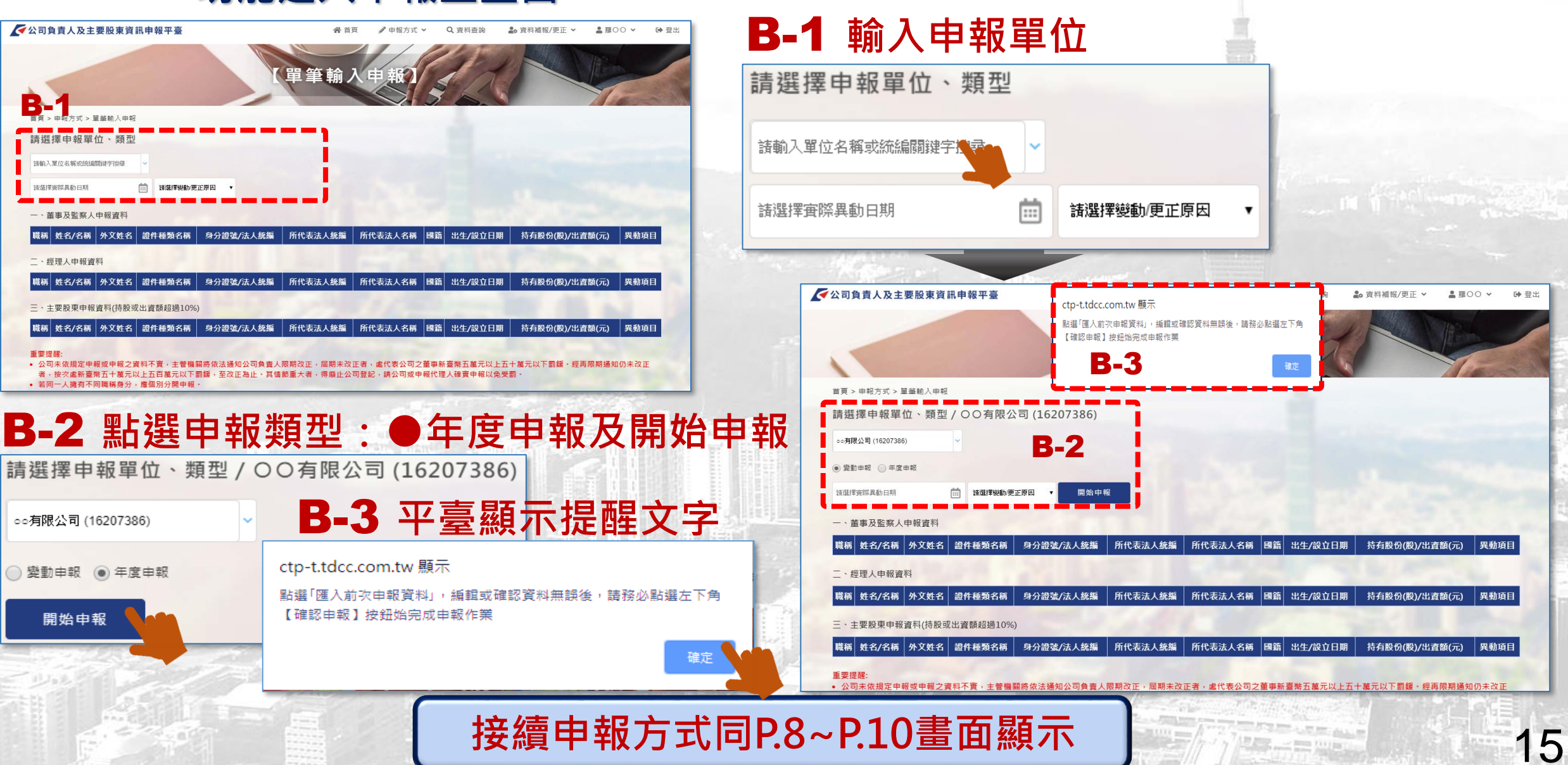

# 2.年度申報更正-操作畫面說明

公司或其申報代理人於完成年度申報後,欲更正該年度申報資料時,可於本平臺 辦理年度申報更正作業 註:未辦理年度申報或完成補報者,無法更正該年度申報資料

濟 部

16

# > 公司更正年度申報資料

保管佶算所

17

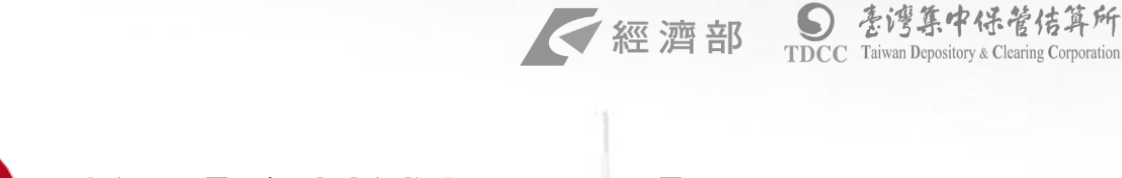

# OR F 定申報作業

■ 年度申報更正作業進入方式

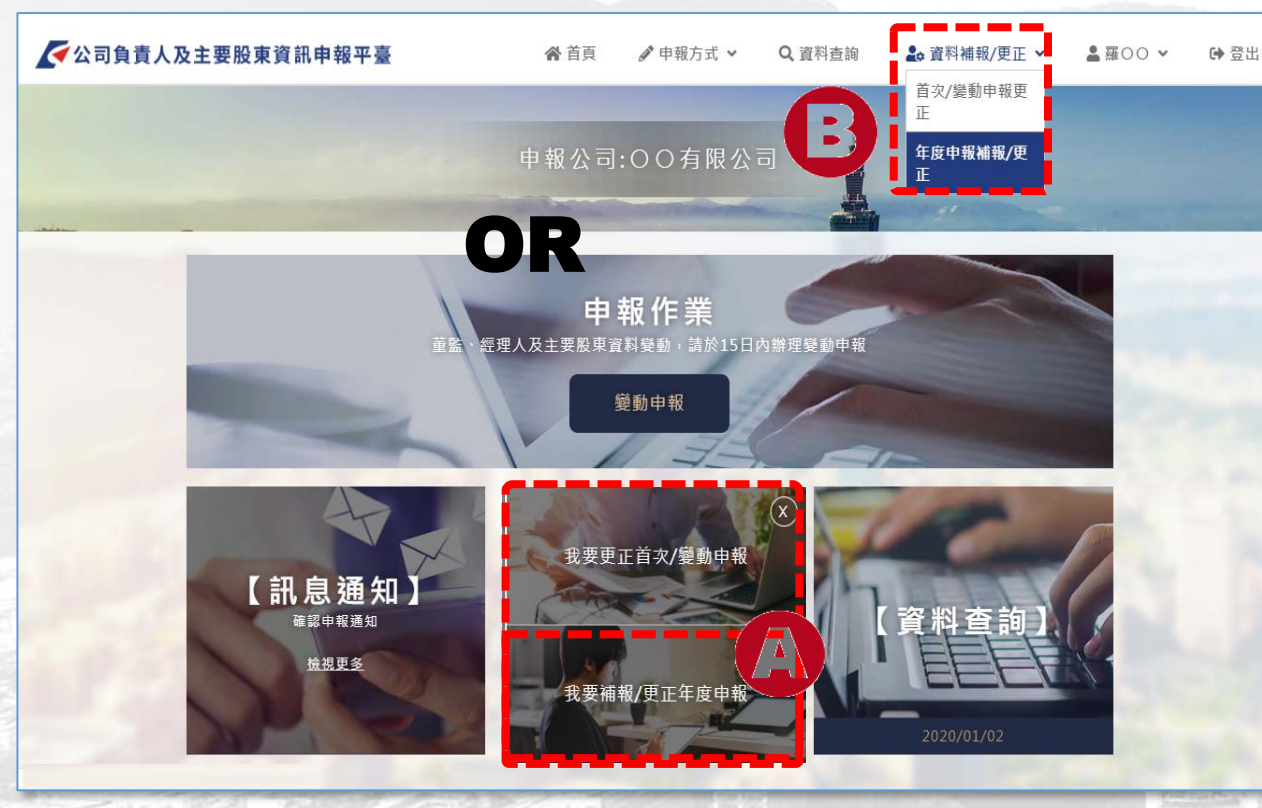

## A 點選【資料補報/更正】> 我要補報/更正年度申報功能

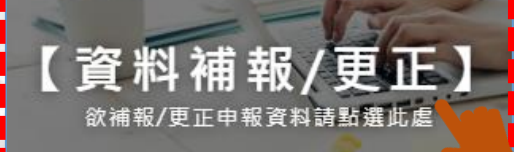

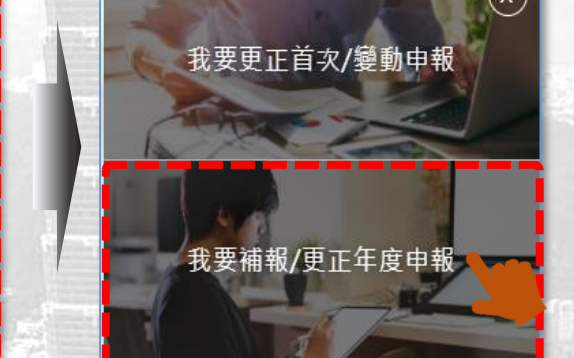

18

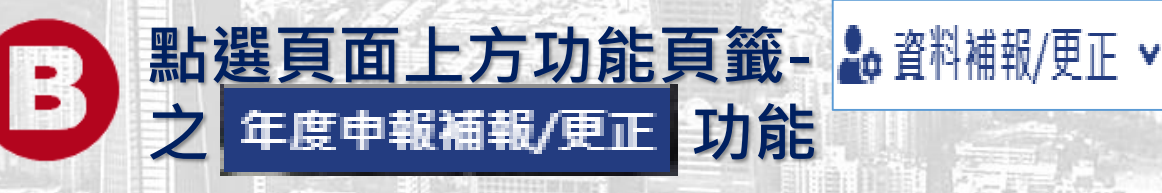

♣ 資料補報/更正 ✔

首次/變動申報更 正

年度申報補報/更 正

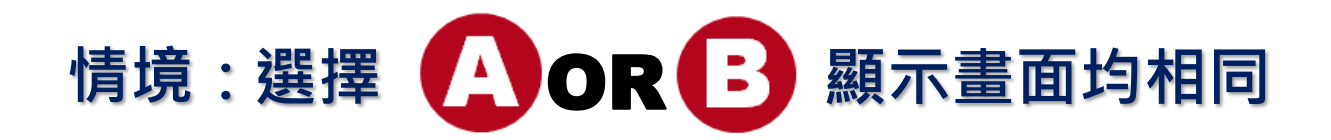

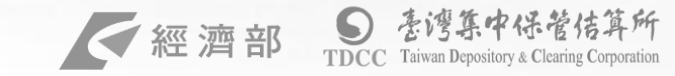

# 【年度申報補報/更正】

首頁 > 資料補報/更正 > 年度申報補報/更正

#### 1. 選擇欲更正年度之"更正申報"按鈕

| 1 2019 2020/01/02 17:11:33 年度申報 否 否 否 更正申報 | 項次 | 申報年度 | 完成年度時間              | 完成年度申報單類別 | 是否逾期 | 是否被裁罰 | 上次更正時間 | 年度申報補報/更正 |
|--------------------------------------------|----|------|---------------------|-----------|------|-------|--------|-----------|
|                                            | 1  | 2019 | 2020/01/02 17:11:33 | 年度申報      | 否    | 否     |        | 更正申私      |

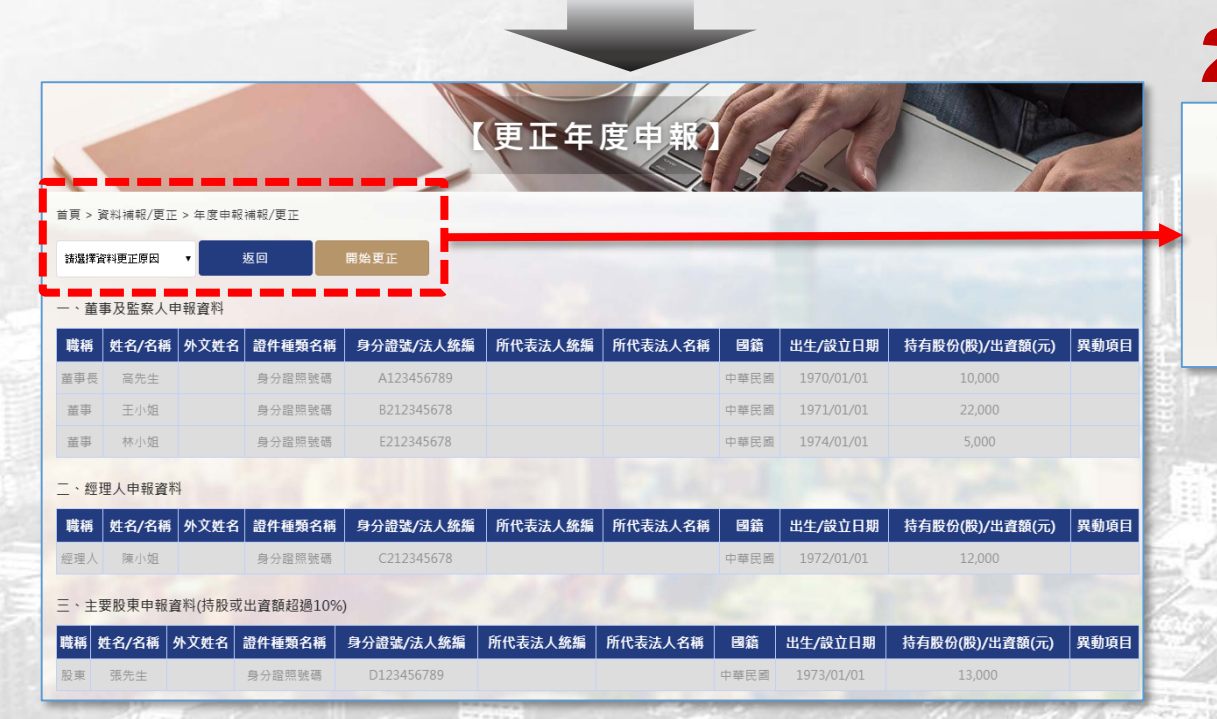

## 2. 選擇更正原因>點選"開始更正"按鈕

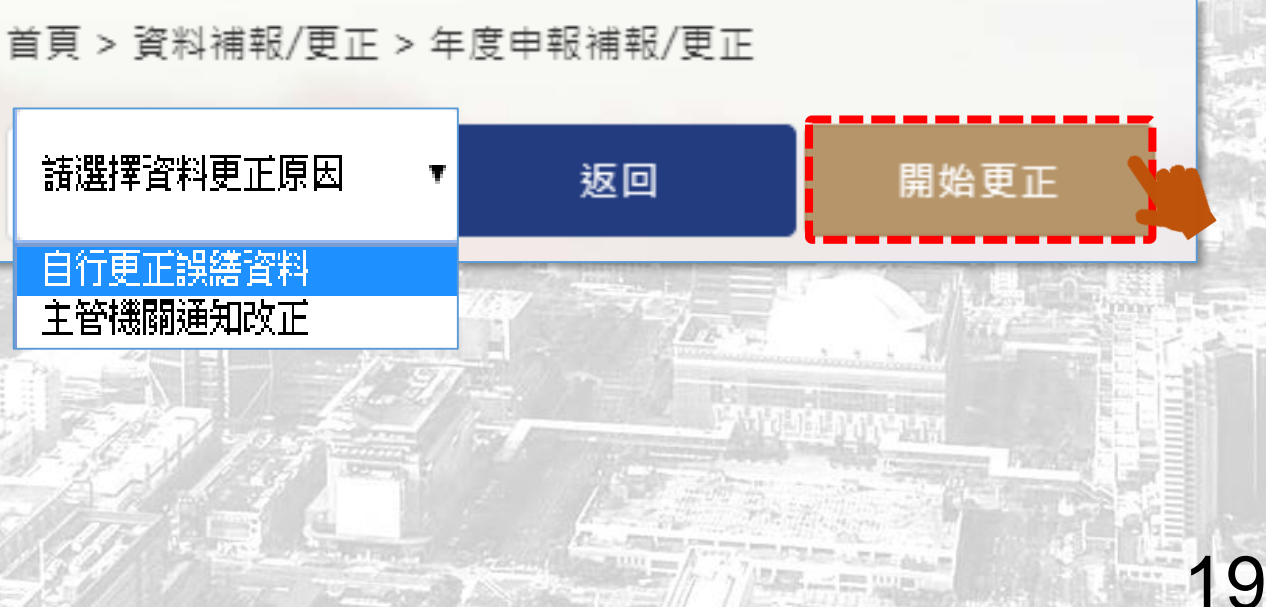

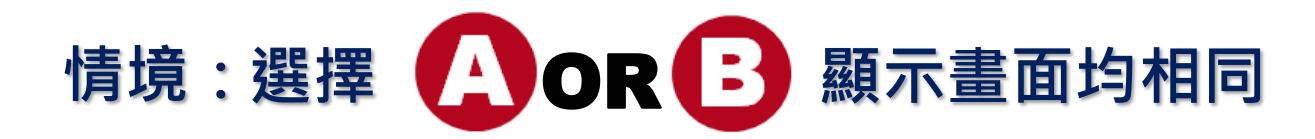

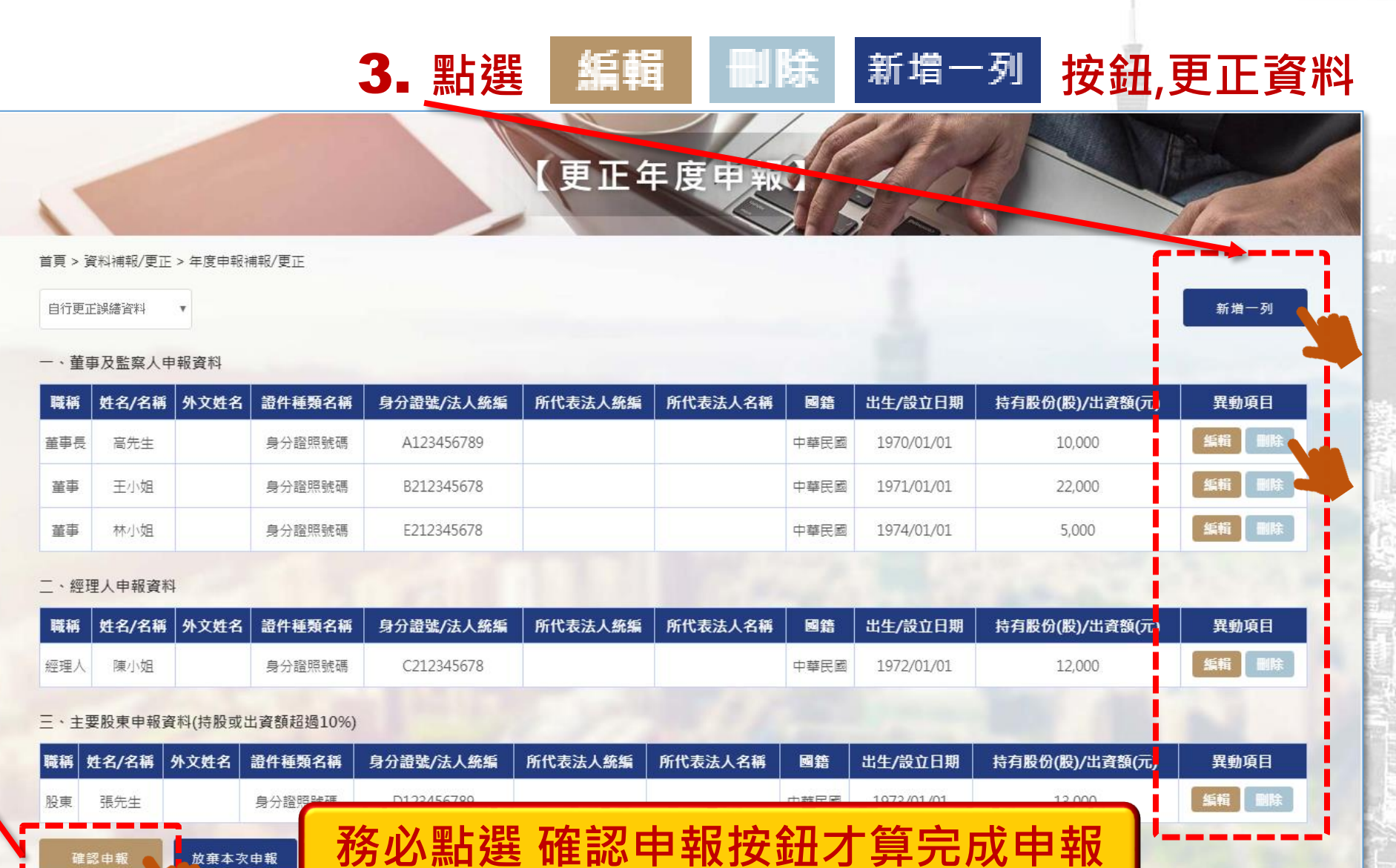

S 臺灣集中保管結算所 TDCC Taiwan Depository & Clearing Corporation

20

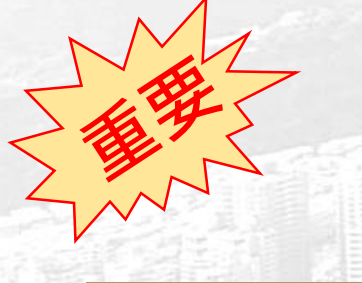

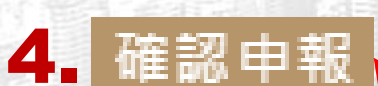

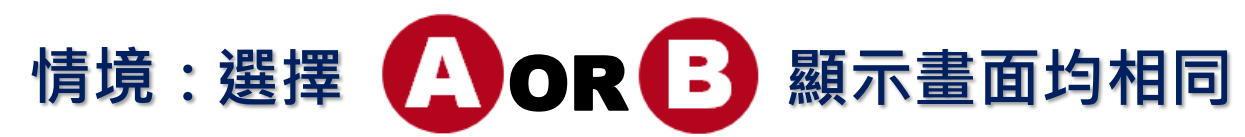

#### 5. 確認申報後,系統顯示導入頁面訊息

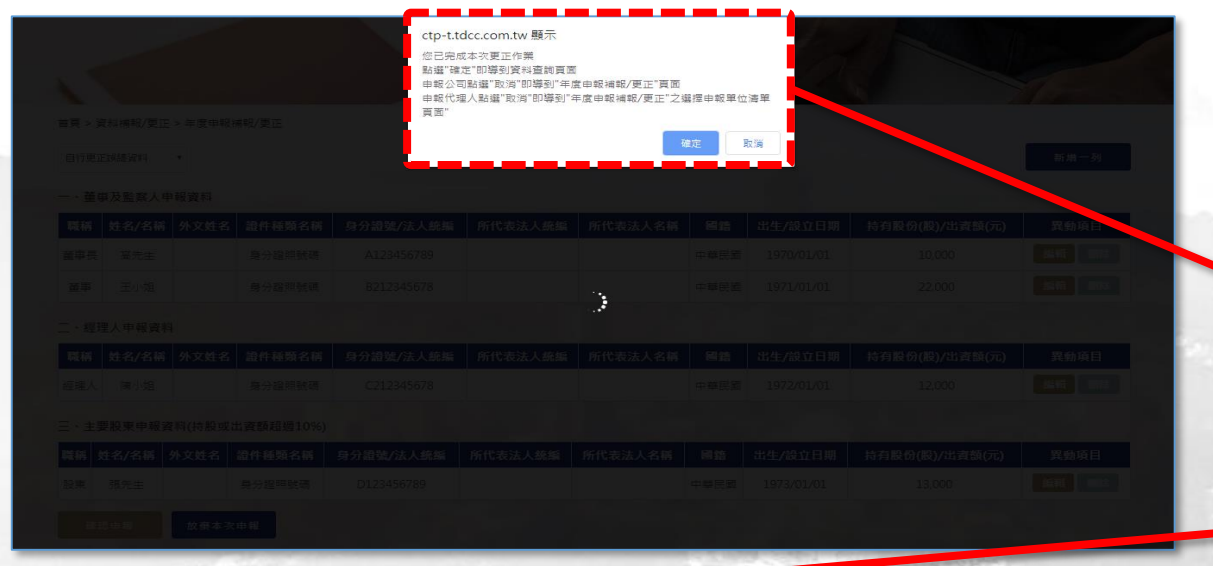

#### ctp-t.tdcc.com.tw 顯示 您已完成本次更正作業 點選"確定"即導到資料查詢頁面 申報公司點選"取消"即導到"年度申報補報/更正"頁面 申報代理人點選"取消"即導到"年度申報補報/更正"之選擇申報單位清單 頁面"

< 經濟部

S 臺灣集中保管信算所 TDCC Taiwan Depository & Clearing Corporation

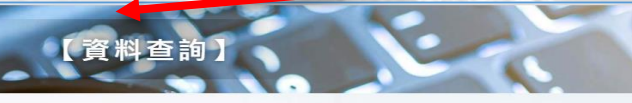

| 月初77日2月7日17日<br>3887入堂治中部開始時間 前 - 詳輸入堂治中部結束時間 前 諸道洋甲級服務 - 直向 |      |      |  |          |        |    |           |     |    |  |  |  |  |
|--------------------------------------------------------------|------|------|--|----------|--------|----|-----------|-----|----|--|--|--|--|
|                                                              |      |      |  |          |        |    |           |     |    |  |  |  |  |
| 2020/01/06 18:33:35                                          | 更正申報 | 2019 |  | 自行更正誤繕資料 | 00有限公司 | 公司 | DECLS0915 | 羅〇〇 | 檢視 |  |  |  |  |
| 2020/01/06 15:02:46                                          | 更正申報 | 2019 |  | 自行更正誤繕資料 | 00有限公司 | 公司 | DECLS0915 | 羅〇〇 | 检視 |  |  |  |  |
| 2020/01/02 17:11:33                                          | 年度申報 | 2019 |  |          | 00有限公司 | 公司 | DECLS0915 | 羅00 | 檢視 |  |  |  |  |
| 2020/01/02 11:29:32                                          | 首次申報 | 2019 |  |          | 00有限公司 | 公司 | DECLS0915 | 羅00 | 檢視 |  |  |  |  |

第一頁 🕕 最後頁 總共4筆

| 申報時 | ➡ 友善列印 (+) 匯出檔案 |      |        |            |         |         |      |            |                |
|-----|-----------------|------|--------|------------|---------|---------|------|------------|----------------|
| 戰稱  | 姓名/名稱           | 外文姓名 | 證件種類名稱 | 身分證號/法人統編  | 所代表法人統編 | 所代表法人名稱 | 國籍   | 出生/設立日期    | 持有股份(股)/出資額(元) |
| 董事長 | 高先生             |      | 身分證照號碼 | A123456789 |         |         | 中華民國 | 1970/01/01 | 10,000         |
| 董事  | 王小姐             |      | 身分證照號碼 | B212345678 |         |         | 中華民國 | 1971/01/01 | 22,000         |
| 董事  | 林小姐             |      | 身分證照號碼 | E212345678 |         |         | 中華民國 | 1974/01/01 | 5,000          |
| 經理人 | 陳小姐             |      | 身分證照號碼 | C212345678 |         |         | 中華民國 | 1972/01/01 | 12,000         |
| 股東  | 張先生             |      | 身分證照號碼 | D123456789 |         |         | 中華民國 | 1973/01/01 | 13.000         |

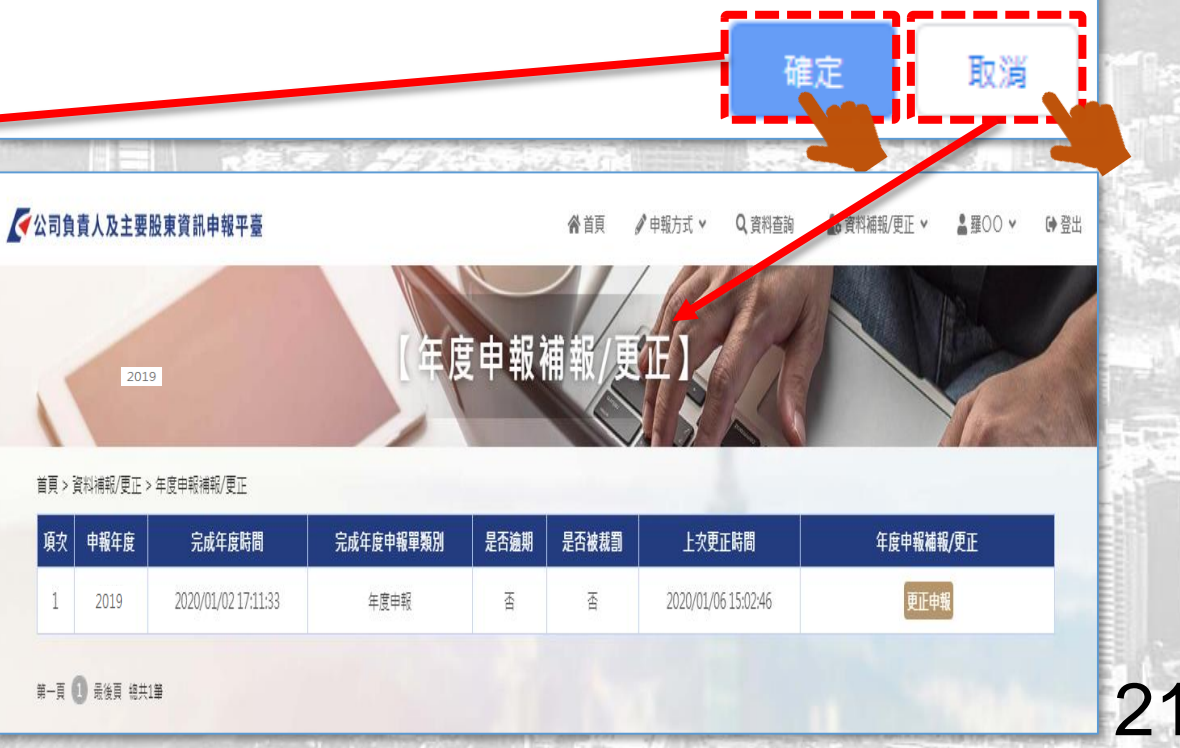

# > 代理人更正年度申報資料

保管佶算所

22

< ─ 經 濟 部

一經濟部 Steries Proceeding Corporation

23

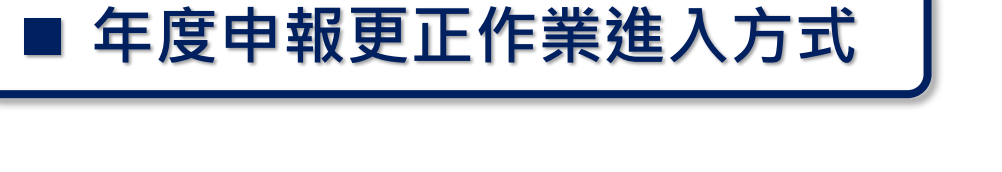

# 點選【資料補報/更正】> 我要補報/更正年度申報功能

## A OR B 擇一方式進入 年度申報作業

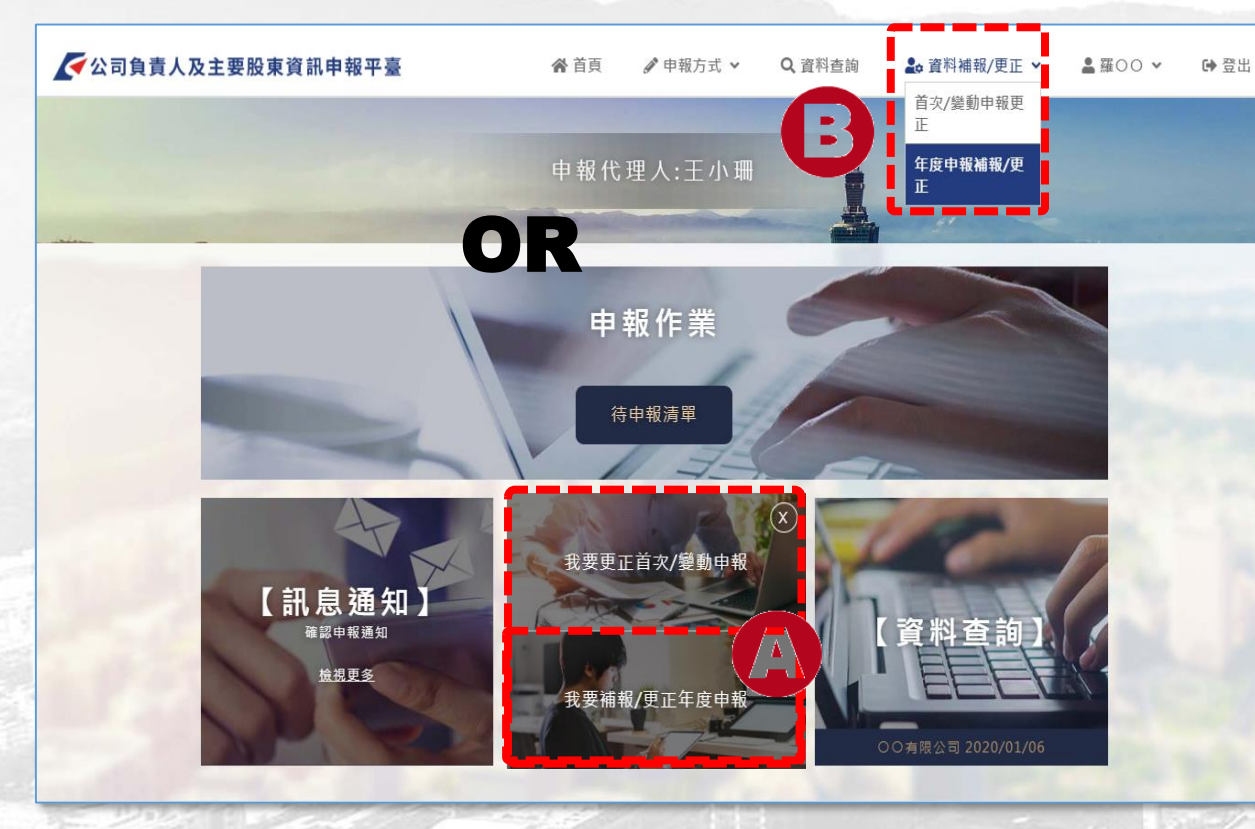

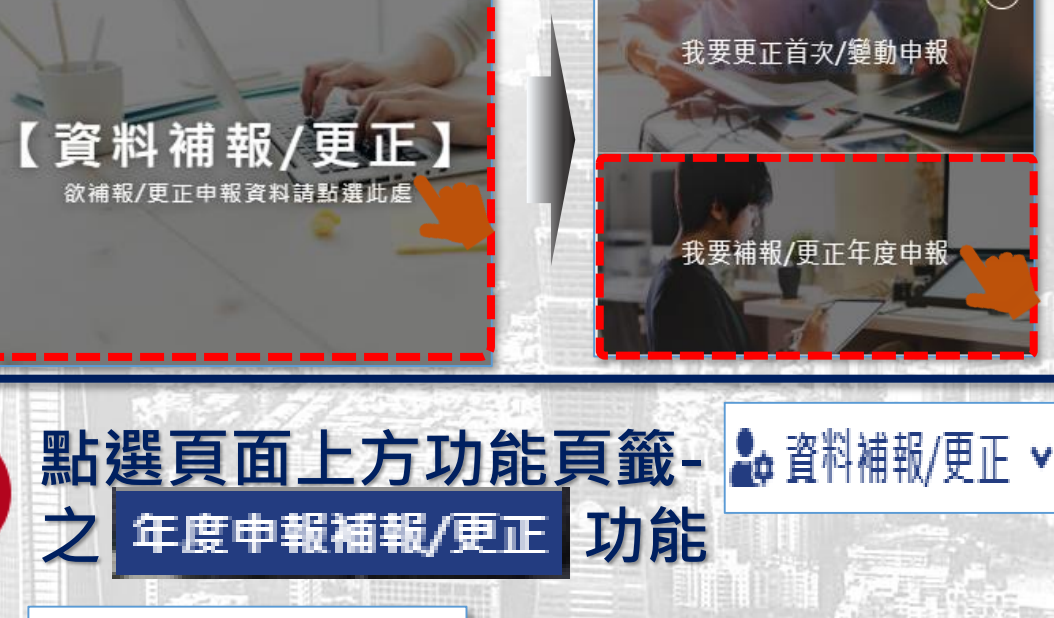

▲ 資料補報/更正 ~
首次/變動申報更

B

年度申報補報/更 正

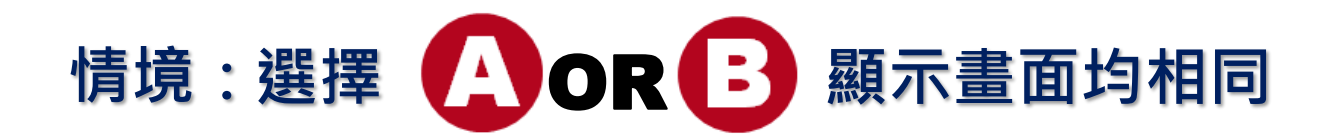

#### 1. 輸入查詢欲更正公司統編

| -     |               |                     | 【年度                                                                                                    | 申報礼   | 補報/    | 更正                  |           |
|-------|---------------|---------------------|----------------------------------------------------------------------------------------------------|-------|--------|---------------------|-----------|
| 首頁 >  | 資料補報/更        | 正 > 年度申報補報/更正       |                                                                                                    |       |        |                     |           |
| 請選    | 擇申報單          | 位 / 〇〇有限公司          | (16952004)                                                                                                    |       |        |                     |           |
| ○○有限☆ | 公司 (16952004) | ▲ 查報                | in the second second second second second second second second second second second second second second second | 2.    | 選擇從    | <b>灾更正年度之</b>       | "更正申報"按   |
| 項次    | 申報年度          | 完成年度時間              | 完成年度申報單類別                                                                                                    | 是否逾期  | 是否被裁罰  | 上次更正時間              | 年度申報補報/更正 |
| 1     | 2019          | 2020/01/02 17:11:33 | 年度申報                                                                                                    | 否     | 否      | 2020/01/06 18:33:35 | 更正申報      |
| 第一頁   |               |                     |                                                                                                    |       |        |                     |           |
|       | 明明            | 接                   | 續更正方式                                                                                                    | 同P.19 | 9~P.21 | 畫面顯示                |           |
|       | li I and      |                     |                                                                                                    |       |        |                     |           |

S 臺湾集中保 TDCC Taiwan Depository & C

< 經濟部

佶算所

24

## 3. 補報年度申報-操作畫面說明

公司或其申報代理人未於年度申報期間,申報前一年度12月31日止之公司資料, 欲補報該年度申報時,可於本平臺辦理補報作業

經濟部

25

# > 公司補報年度申報

中保管佶算所

26

TDCC Taiwan Depository & Clearing Corporation

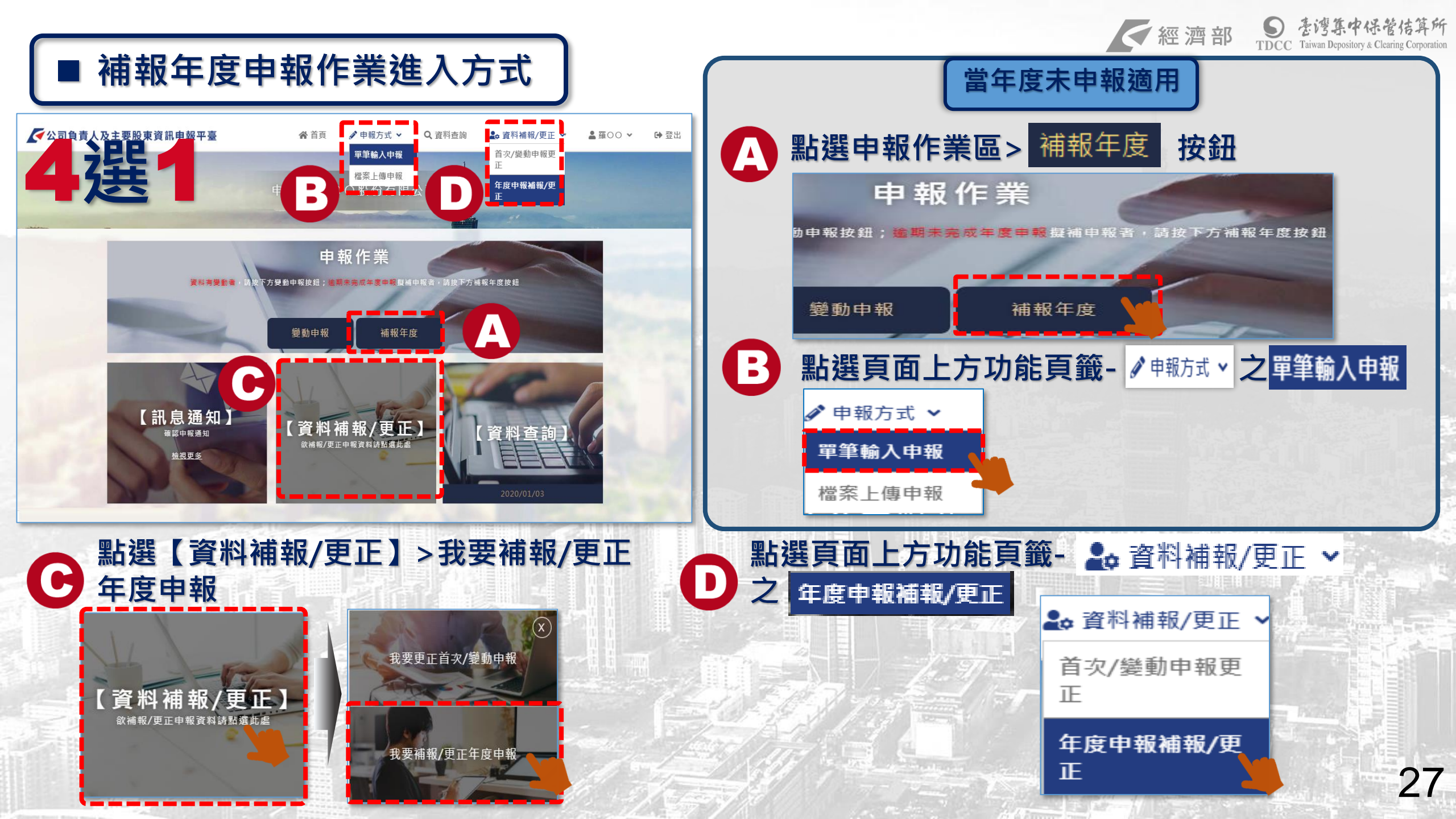

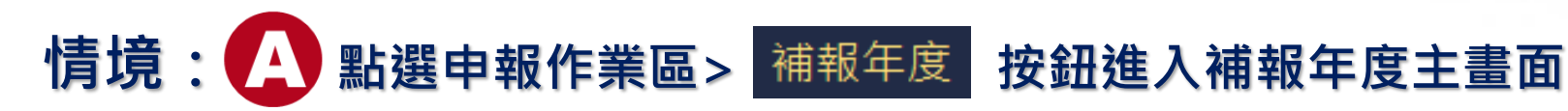

職稱,姓名/名稱,外文姓名,證件種類名稱,身分證號/法人統編,所代表法人統編,所代表法人名稱,國籍,出生/設立日期,持有股份(股)/出資額(元),異動項目

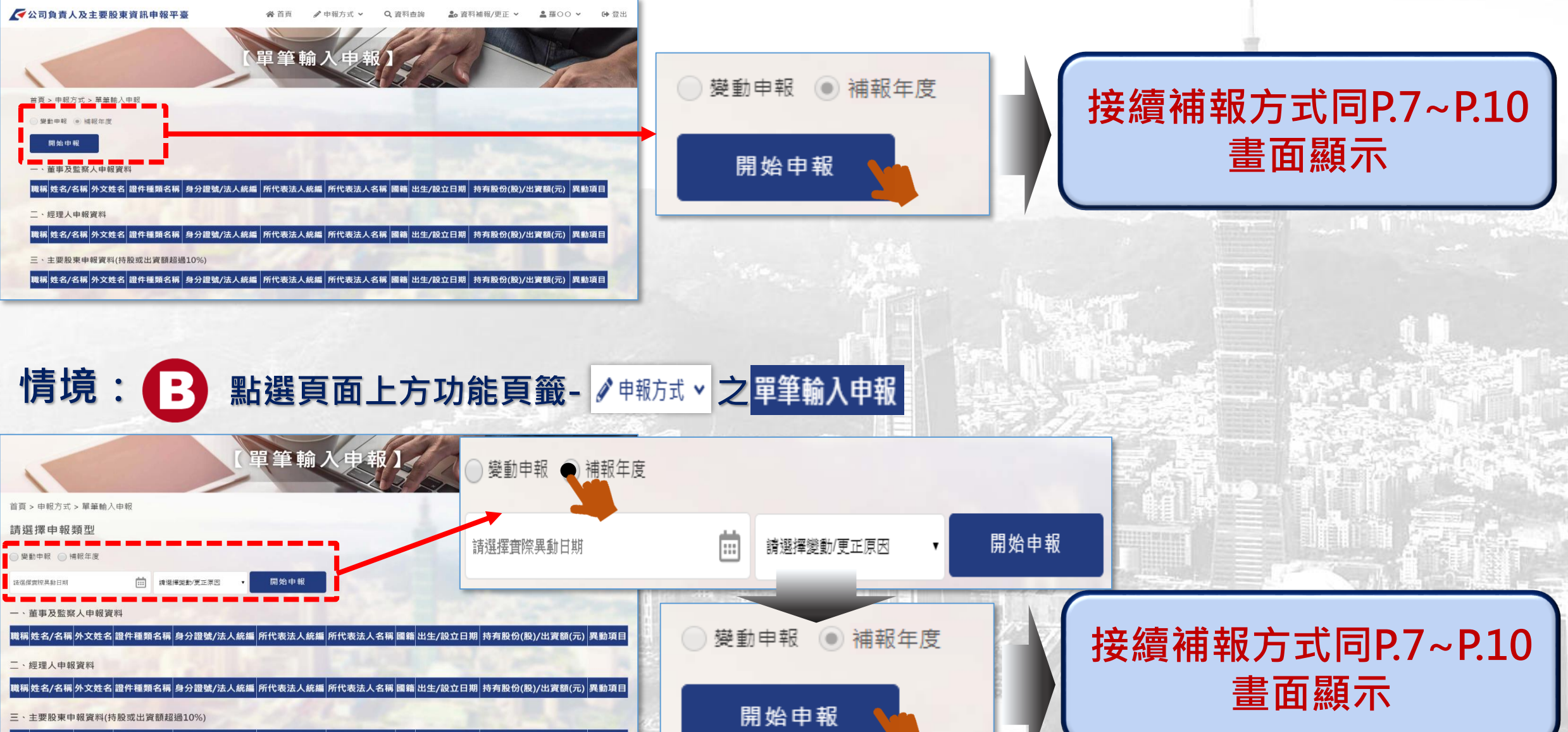

28

經濟部 Seig集中保管信算所 TDCC Taiwan Depository & Clearing Corporation

## 情境: 🕞 點選【資料補報/更正】>我要補報/更正年度申報

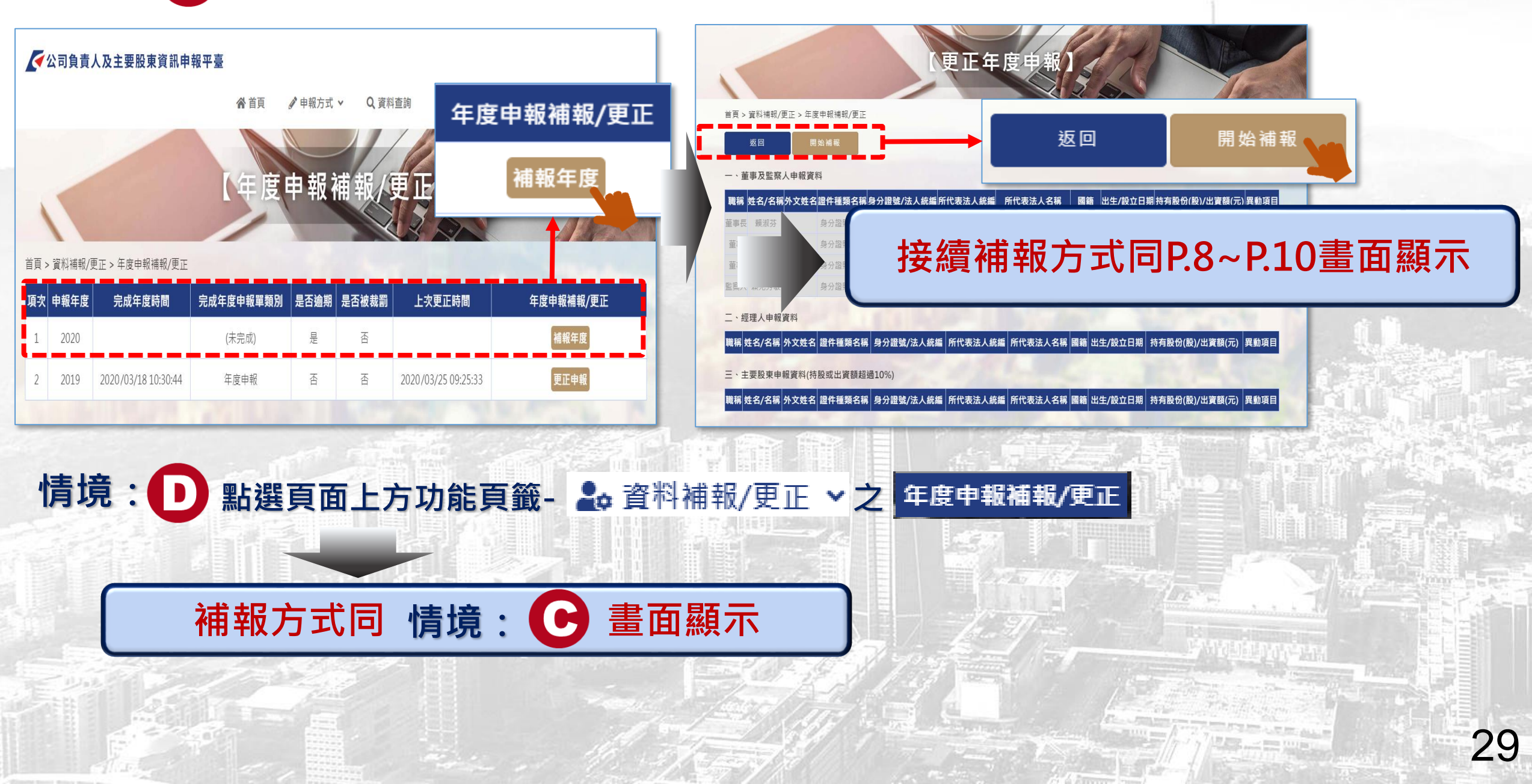

經濟部 Seig集中保管結算所 TDCC Taiwan Depository & Clearing Corporation

# > 代理人補報年度申報

中保管佶算所

30

TDCC Taiwan Depository & Cleari

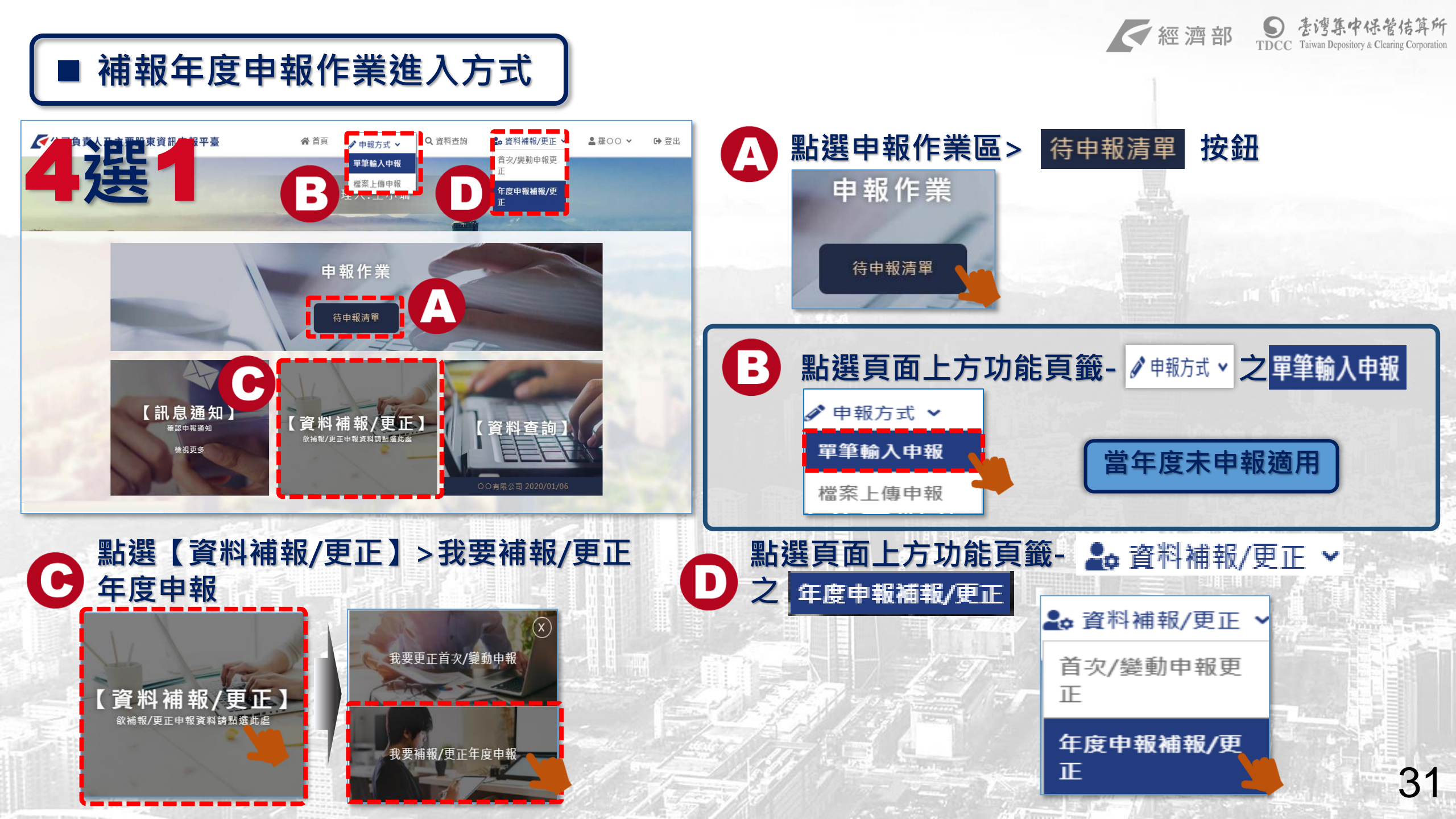

經濟部 Statism Depository & Clearing Corporation

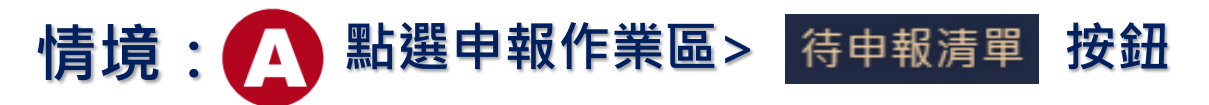

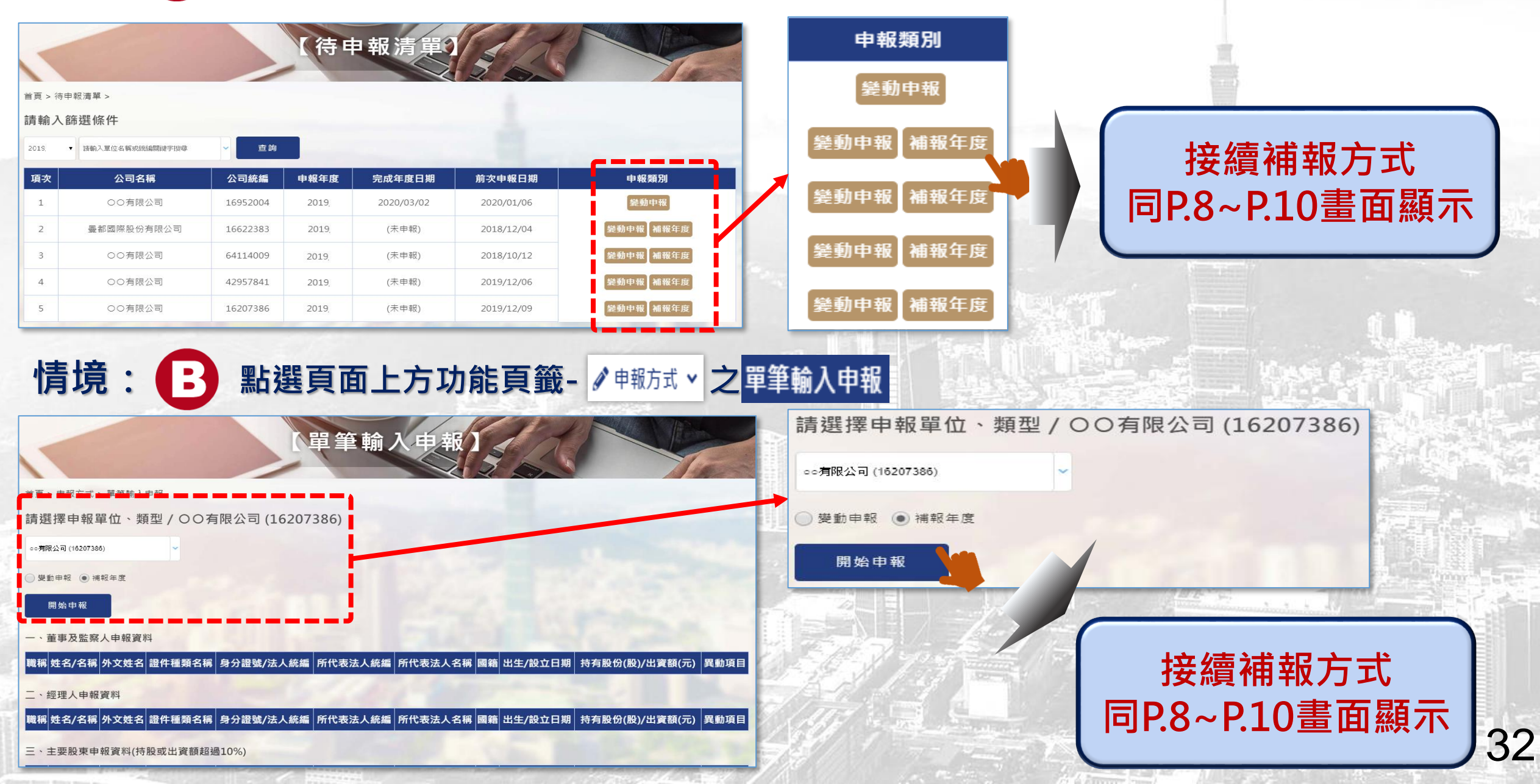

經濟部 S 臺灣集中保管結算所 TDCC Taiwan Depository & Clearing Corporation

## 

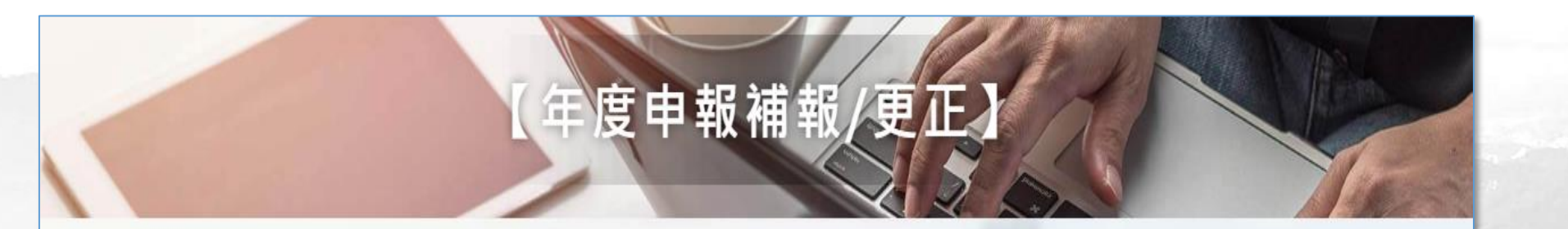

首頁 > 資料補報/更正 > 年度申報補報/更正

請選擇申報單位 / 曼都國際股份有限公司 (16622383)

曼都國際股份有限公司 (16622383)

查詢

| 項次 | 申報年度 | 完成年度時間 | 完成年度申報單類別 | 是否逾期 | 是否被裁罰 | 上次更正時間 | 年度申報補報/更正 |
|----|------|--------|-----------|------|-------|--------|-----------|
| 1  | 2020 |        | (未完成)     | 是    | 否     |        | 補報年度      |
| 2  | 2019 |        | (未完成)     | 是    | 否     |        | 補報年度      |

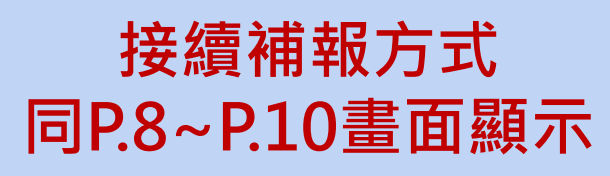

33

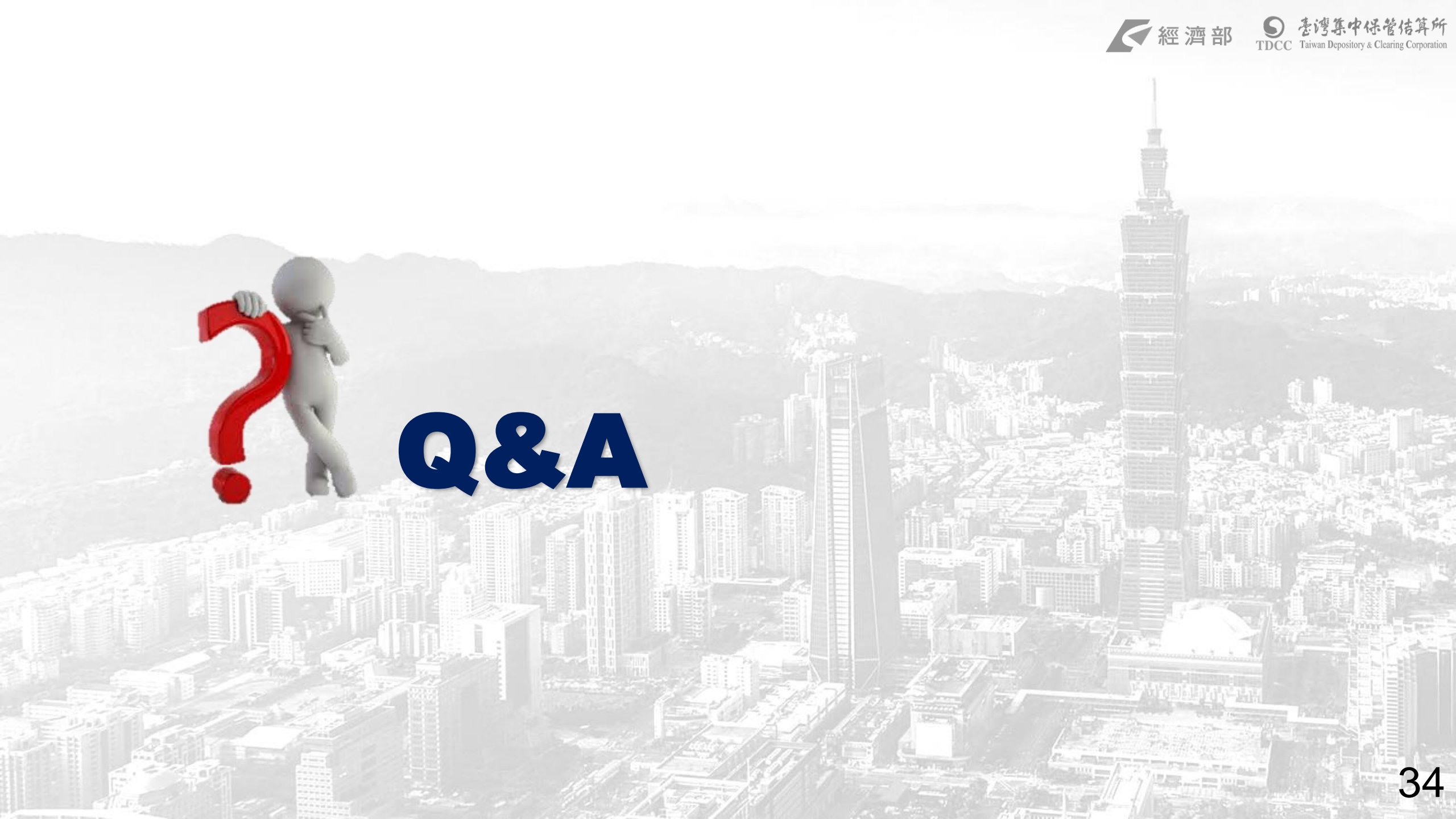

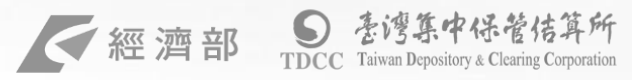

35

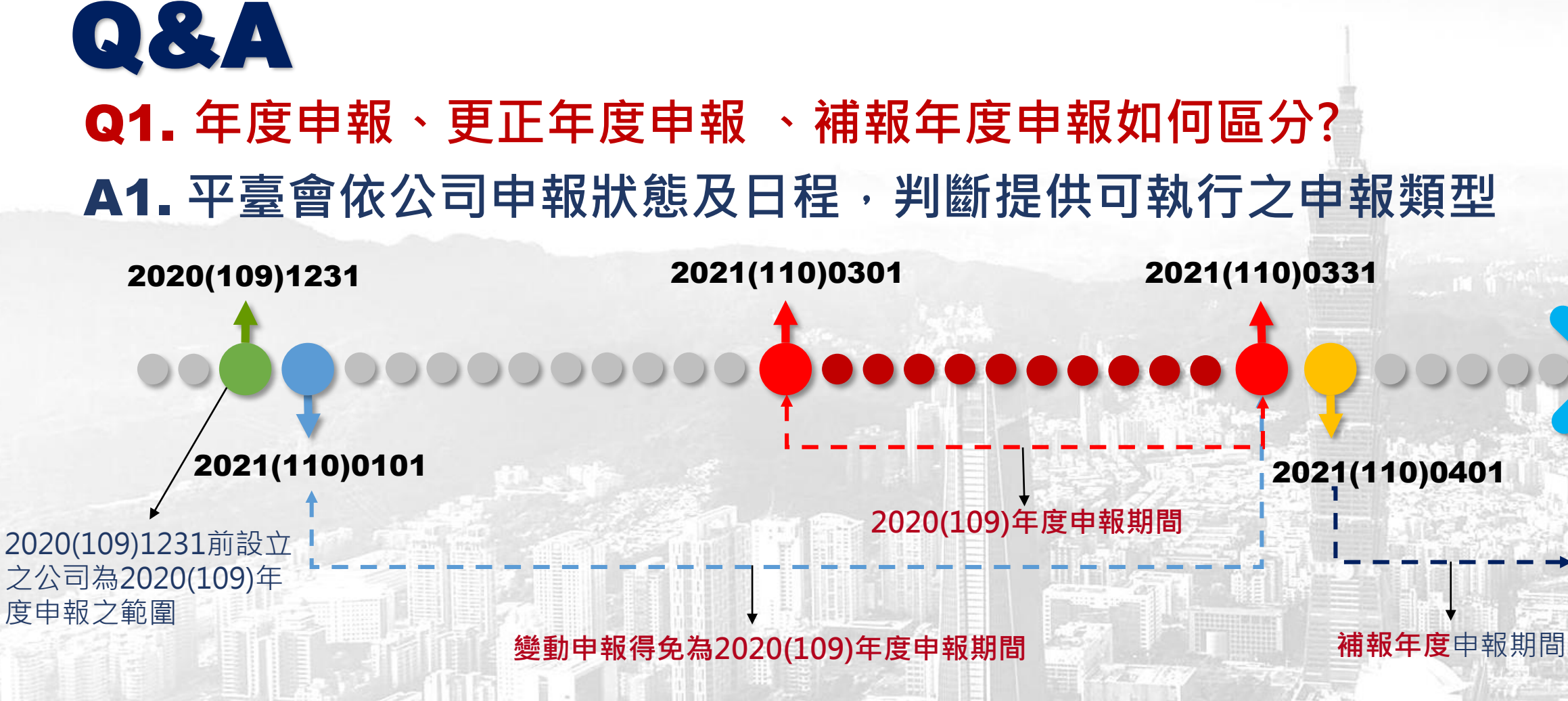

註:1.年度申報完成後發現資料有誤,可執行更正年度申報 2.當年度1月1日至年度申報迄日止,已為變動申報仍可於年度申報期間申報前一年度底資料

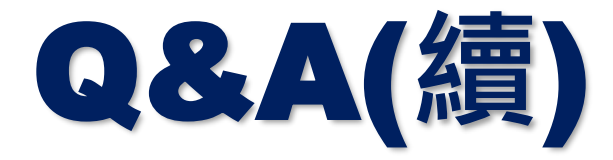

## Q2. 有一個或數個年度未辦理年度申報,須逐年補報嗎? A2. 要逐年補報。

可點選資料補報/更正功能,選擇需補報之年度辦理補報。

經濟部

36

Q3. 完成年度申報後,發現資料有誤,要如何更正?
A3. 年度申報或補報完成後,自行發現或經主管機關通知申報資料 有誤時,均可點選資料補報/更正功能,選擇需更正之年度辦 理更正,並點選更正原因為"自行更正誤繕資料"或"主管機 關通知改正"。

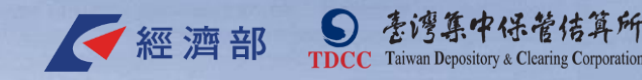

# THE END Thank you!